## Come cambiare nome su Instagram da Android, iPhone e PC

https://www.mobileworld.it/images/2022/03/09/instagram-lancianuovi-tag-per-il-benessere-dei-creator\_1200x675.jpeg,

×

×

Possiedi uno **smartphone Android** e vuoi **cambiare nome su Instagram**? Prepara il dispositivo e segui con attenzione le istruzioni che stiamo per illustrarti:

- Sblocca lo smartphone
- Apri l'applicazione di Instagram
- Fai clic sulla voce Accedi
- Scrivi l'username e la password che hai scelto in fase di registrazione
- Seleziona il tasto Accedi per effettuare il login
- Premi sull'icona con la tua foto profilo che vedrai a destra in basso sullo schermo
- Fai tap sul comando Modifica profilo
- Cancella quanto scritto nei campi Nome e Nome utente
- Scegli e scrivi i nuovi nomi che vuoi che appaiano su Instagram
- Clicca sul segno di spunta che sarà in alto a destra per confermare

A questo punto avrai appena modificato il tuo nome utente sul social network. Questo verrà sincronizzato all'istante e la modifica apparirà anche su tutti gli altri dispositivi con cui accedi e utilizzi **Instagram**.

## Come cambiare nome su Instagram da iPhone

×

Preferisci accedere e **utilizzare Instagram dal tuo computer**? Non hai l'applicazione del social network installata sul tuo dispositivo mobile? Non c'è problema, è possibile anche **cambiare nome su Instagram da PC**. A seguire ti spieghiamo come procedere. Prenditi qualche minuto del tuo tempo e segui i passaggi necessari alla modifica:

- Avvia il browser
- Scrivi <u>instagram.com</u> nella barra degli indirizzi in alto
- Premi su Invio
- Digita le credenziali del tuo profilo: nome utente e password
- Fai clic su Accedi
- Premi sull'icona con la tua foto profilo che sarà in alto a destra
- Procedi con un tap sull'opzione Profilo
- Seleziona la voce Modifica profilo
- Elimina quanto scritto nei campi Nome e Nome utente
- Scegli e scrivi i nuovi nomi che vuoi che appaiano sul tuo profilo Instagram
- Fai clic su Invia per confermare

A questo punto la modifica sarà stata effettuata. Nulla di complicato, vero? Ecco le istruzioni **cambiare nome su Instagram da PC**. Anche in questo caso, il nuovo nome sarà visibile anche sugli altri dispositivi con cui accedi al social network di Meta.

Read More